## NTP and Time Zone Setting on PuTTY

## GNU nano 2.2.6 File: /etc/ntp.conf

pool.ntp.org maps to about 1000 low-stratum NTP servers. Your server will pick a different set every time it starts up. Please consider joining the pool: <http://www.pool.ntp.org/join.html> #server 0.debian.pool.ntp.org iburst #server 1.debian.pool.ntp.org iburst #server 2.debian.pool.ntp.org iburst #server 3.debian.pool.ntp.org iburst server 192.72.1.2 #server 168.95.1.1 iburst prefer

Access control configuration; see /usr/share/doc/ntp-doc/html/accopt.html for details. The web page <http://support.ntp.org/bin/view/Support/AccessRestric\$ might also be helpful.

Note that "restrict" applies to both servers and clients, so a configuration that might be intended to block requests from certain clients could also end up blocking replies from your own upstream servers.

By default, exchange time with everybody, but don't allow configuration.

| ^X | Exit     | ^J | Justify  | ^W | Where | Is     | ^v | Next  | Page | ^U | UnCu | it Text | ^T | To Spe | ell |
|----|----------|----|----------|----|-------|--------|----|-------|------|----|------|---------|----|--------|-----|
| ^G | Get Help | ^0 | WriteOut | ^R | Read  | File   | ^Υ | Prev  | Page | ^K | Cut  | Text    | ^C | Cur Po | 08  |
|    |          |    |          |    | [ R   | lead 5 | ю. | lines | 1    |    |      |         |    |        |     |

 Insert "sudo nano /etc/ntp.conf" command line in terminal, it will open a NTP file for time synchronization, by this file, it will get the time from NTP server.

Δ

- Add "server IP" for NTP time server.
- Ctrl + O for Write Out, Ctrl + X for exit, then push device button for 4 seconds for manually reload.

| 🚽 pi@raspberrypi: ~                                                                                                    |                                                                                                    |
|----------------------------------------------------------------------------------------------------|----------------------------------------------------------------------------------------------------|
| login as: pi<br>pi@10.0.0.167's password:                                                                                                    |                                                                                                    |
| The programs included with the Debian GN the exact distribution terms for each prindividual files in /usr/share/doc/*/cop                                                                                              | U/Linux system are free software;<br>ogram are described in the<br>yright.                                                                                                    |
| Debian GNU/Linux comes with ABSOLUTELY N<br>permitted by applicable law.<br>Last login: Wed Sep 4 10:48:48 2019 from<br>pi@raspberrypi:~ \$ nntp -pn<br>-bash: nntp: command not found<br>pi@raspberrypi:~ \$ ntpq -pn | O WARRANTY, to the extent<br>m 10.0.0.51                                                                                                    |
| • remote refid / st t wh                                                                                                    | en poll reach delay offset jitter                                                                                                    |
| +173.249.41.242 17.253.54.251 2 u<br>+183.177.72.202 119.160.254.155 2 u<br>+118.163.170.6 216.239.35.0 2 u<br>*220.133.209.243 211.22.103.157 3 u<br>pi@raspberrypi.                                                  | 56       64       377       284.325       -5.383       1.948         19       64       377       2.193       0.468       0.388         34       64       377       2.379       0.046       0.505         50       64       377       2.116       -0.088       0.362 |

 Insert "ntpq -pn", you can check ntp is function or not, when you have NTP, you will see a "\*" in front of functioning IP. 🛃 pi@raspberrypi: ~

- 🗆 X

|           | inet6 addr: fe80::cd0a:50e7:71a4:4281/64 Scope:Link<br>UP BROADCAST RUNNING MULTICAST MTU:1500 Metric:1 |
|-----------|----------------------------------------------------------------------------------------------------|
|           | RX packets:1807450708 errors:0 dropped:0 overruns:0 frame:0                                             |
|           | TX packets:1639957894 errors:0 dropped:0 overruns:0 carrier:0                                           |
|           | collisions:0 txqueuelen:1000                                                                            |
|           | RX bytes:3992624323 (3.7 GiB) TX bytes:1922960443 (1.7 GiB)                                             |
| eth0:0    | Link encap:Ethernet HWaddr b8:27:eb:f6:da:93                                                            |
|           | inet addr:192.168.255.118 Bcast:192.168.255.255 Mask:255.255.255.0                                      |
|           | UP BROADCAST RUNNING MULTICAST MTU:1500 Metric:1                                                        |
| lo        | Link encap:Local Loopback                                                                               |
|           | inet addr:127.0.0.1 Mask:255.0.0.0                                                                      |
|           | inet6 addr: ::1/128 Scope:Host                                                                          |
|           | UP LOOPBACK RUNNING MTU:65536 Metric:1                                                                  |
|           | RX packets:21271748 errors:0 dropped:0 overruns:0 frame:0                                               |
|           | TX packets:21271748 errors:0 dropped:0 overruns:0 carrier:0                                             |
|           | collisions:0 txqueuelen:0                                                                               |
|           | RX bytes:7628778103 (7.1 GiB) TX bytes:7628778103 (7.1 GiB)                                             |
| pi@raspb@ | errypi:~_\$_sudo_raspi-config                                                                           |
| pi@raspb  | errypi:~ \$ date                                                                                        |
| Tue 21 Ju | 11 12:52:17 CST 2020                                                                                    |
| pi@raspb  | errypi:~ \$                                                                                             |

• Insert "date" command, You can check the current time.

🚽 pi@raspberrypi: ~

1@raspberryp1:

| 🛃 pi@rasp | berrypi: ~                                                                                                    | _                            |        | $\times$ |
|-----------|----------------------------------------------------------------------------------------------------|------------------------------|--------|----------|
| eth0      | Link encap:Ethernet HWaddr b8:27:eb:f6:da:93<br>inet addr:10.0.0.37 Bcast:10.0.0.255 Mask:255.255.255<br>inet6 addr: fe80::cd0a:50e7:71a4:4281/64 Scope:Link<br>UP BROADCAST RUNNING MULTICAST MTU:1500 Metric:1<br>RX packets:1807450708 errors:0 dropped:0 overruns:0 fran<br>TX packets:1639957894 errors:0 dropped:0 overruns:0 car:<br>collisions:0 txqueuelen:1000<br>RX bytes:3992624323 (3.7 GiB) TX bytes:1922960443 (1.7 | .0<br>me:0<br>rier:0<br>GiB) |        |          |
| eth0:0    | Link encap:Ethernet HWaddr b8:27:eb:f6:da:93<br>inet addr:192.168.255.118 Bcast:192.168.255.255 Mask:<br>UP BROADCAST RUNNING MULTICAST MTU:1500 Metric:1                                                                                                    | 255.25                       | 5.255. | . 0      |
| -0        | Link encap:Local Loopback<br>inet addr:127.0.0.1 Mask:255.0.0.0<br>inet6 addr: ::1/128 Scope:Host<br>UP LOOPBACK RUNNING MTU:65536 Metric:1<br>RX packets:21271748 errors:0 dropped:0 overruns:0 frame<br>TX packets:21271748 errors:0 dropped:0 overruns:0 carrie<br>collisions:0 txqueuelen:0<br>RX bytes:7628778103 (7.1 GiB) TX bytes:7628778103 (7.1                                                                          | :0<br>er:0<br>GiB)           |        |          |
| i@raspbe: | rrypi:~ \$_sudo_raspi-config                                                                                                    |                              |        |          |

If you want to enforce time manually, you can typing "sudo date -s "YYYY/MM/DD ٠ hh:mm:ss".

ZUZU///ZI IZ:50:00

sudo date

ъ.

-3

🛃 pi@raspberrypi: ~

- 🗆 X

|           | inet6 addr: fe80::cd0a:50e7:71a4:4281/64                              |
|-----------|-----------------------------------------------------------------------|
|           | UP BROADCAST RUNNING MULTICAST MTU:1500 Metric:1                      |
|           | RX packets:1807450708 errors:0 dropped:0 overruns:0 frame:0           |
|           | TX packets:1639957894 errors:0 dropped:0 overruns:0 carrier:0         |
|           | collisions:0 txqueuelen:1000                                          |
|           | RX bytes:3992624323 (3.7 GiB) TX bytes:1922960443 (1.7 GiB)           |
| eth0:0    | Link encap:Ethernet HWaddr b8:27:eb:f6:da:93                          |
|           | inet addr: 192.168.255.118 Bcast: 192.168.255.255 Mask: 255.255.255.0 |
|           | UP BROADCAST RUNNING MULTICAST MTU:1500 Metric:1                      |
|           |                                                                       |
| lo        | Link encap:Local Loopback                                             |
|           | inet addr:127.0.0.1 Mask:255.0.0.0                                    |
|           | inet6 addr: ::1/128 Scope:Host                                        |
|           | UP LOOPBACK RUNNING MTU:65536 Metric:1                                |
|           | RX packets:21271748 errors:0 dropped:0 overruns:0 frame:0             |
|           | TX packets:21271748 errors:0 dropped:0 overruns:0 carrier:0           |
|           | collisions:0 txqueuelen:0                                             |
|           | RX bytes:7628778103 (7.1 GiB) TX bytes:7628778103 (7.1 GiB)           |
|           |                                                                       |
| pi@raspbe | rrypi:~_\$_sudo_raspi-config                                          |
| pi@raspbe | errypi:~ \$ date                                                      |
| Tue 21 Ju | 1 12:52:17 CST 2020                                                   |
| pi@raspbe | errypi:~ \$                                                           |

• Then type "date" again to check if it already changed or not.

```
🚽 pi@raspberrypi: ~
                                                                          \square
                                                                                \times
Tue 21 Jul 12:52:17 CST 2020
pi@raspberrypi:~ $
📲 login as: pi
💤 pi@10.0.0.37's password:
The programs included with the Debian GNU/Linux system are free software;
the exact distribution terms for each program are described in the
individual files in /usr/share/doc/*/copyright.
Debian GNU/Linux comes with ABSOLUTELY NO WARRANTY, to the extent
permitted by applicable law.
Last login: Tue Jul 21 12:43:19 2020 from 10.0.0.58
pi@raspberrypi:~ $ sudo hwclo
📲 login as: pi
🚰 pi@10.0.0.37's password:
The programs included with the Debian GNU/Linux system are free software;
the exact distribution terms for each program are described in the
individual files in /usr/share/doc/*/copyright.
Debian GNU/Linux comes with ABSOLUTELY NO WARRANTY, to the extent
permitted by applicable law.
Last login: Tue Jzl-21-13:04:33-2020 from 10.0.0.58
pi@raspberrypi:~ 🎖 suod hwclock -w
```

• Type "sudo hwclock -w" to write down on inside hardware.

🛃 pi@raspberrypi: ~

- 🗆 X

|           | inet6 addr: fe80::cd0a:50e7:71a4:4281/64                           |
|-----------|--------------------------------------------------------------------|
|           | UP BROADCAST RUNNING MULTICAST MTU:1500 Metric:1                   |
|           | RX packets:1807450708 errors:0 dropped:0 overruns:0 frame:0        |
|           | TX packets:1639957894 errors:0 dropped:0 overruns:0 carrier:0      |
|           | collisions:0 txqueuelen:1000                                       |
|           | RX bytes:3992624323 (3.7 GiB) TX bytes:1922960443 (1.7 GiB)        |
| eth0:0    | Link encap:Ethernet HWaddr b8:27:eb:f6:da:93                       |
|           | inet addr:192.168.255.118 Bcast:192.168.255.255 Mask:255.255.255.0 |
|           | UP BROADCAST RUNNING MULTICAST MTU:1500 Metric:1                   |
| lo        | Link encap:Local Loopback                                          |
|           | inet addr:127.0.0.1 Mask:255.0.0.0                                 |
|           | inet6 addr: ::1/128 Scope:Host                                     |
|           | UP LOOPBACK RUNNING MTU:65536 Metric:1                             |
|           | RX packets:21271748 errors:0 dropped:0 overruns:0 frame:0          |
|           | TX packets:21271748 errors:0 dropped:0 overruns:0 carrier:0        |
|           | collisions:0 txqueuelen:0                                          |
|           | RX bytes:7628778103 (7.1 GiB) TX bytes:7628778103 (7.1 GiB)        |
| pi@raspb  | errypi:~ \$ sudo raspi-config                                      |
| pi@raspb  | errypi:~ \$ date                                                   |
| Tue 21 Ju | ul 12:52:17 CST 2020                                               |
| pi@raspb  | errypi:~ \$                                                        |

• Type "date" always to check the time is already precise.

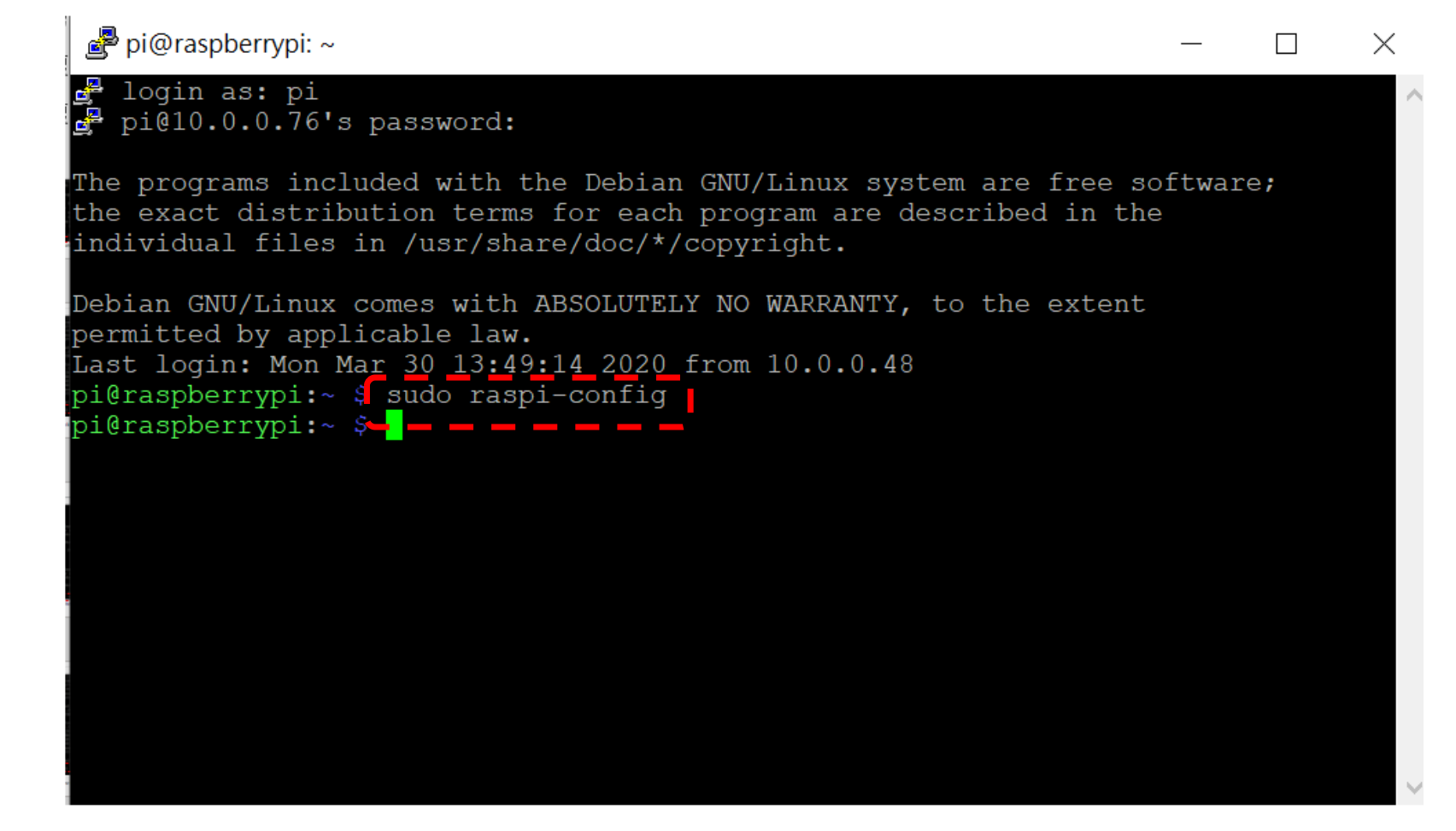

• To check or setting Time zone, you can insert "sudo raspi-config" on putty.

## \mu pi@raspberrypi: ~

| Deenherme Di Coffeenne (                                                                                                    | Confirmention Tool (no mi confirm)                                                                                                    |
|----------------------------------------------------------------------------------------------------|----------------------------------------------------------------------------------------------------|
| Raspberry P1 Software (1 Change User Password2 Hostname3 Boot Options4 Localisation Options5 Interfacing Options6 Overclock7 Advanced Options8 Update9 About raspi-config | Configuration Tool (raspi-config)<br>Change password for the default u<br>Set the visible name for this Pi<br>Configure options for start-up<br>Set up language and regional sett<br>Configure connections to peripher<br>Configure overclocking for your P<br>Configure advanced settings<br>Update this tool to the latest ve<br>Information about this configurat |
| <select></select>                                                                                                    | <finish></finish>                                                                                                    |
|                                                                                                    |                                                                                                    |

• Using you direction button to control the option, please select localization options.

| 🞤 pi@raspberrypi: ~     | _                                 |   | $\times$     |
|-------------------------|-----------------------------------|---|--------------|
|                         |                                   |   | ^            |
| Raspberry Pi Software C | onfiguration Tool (raspi-config)  |   | _            |
| Il Change Logale        | Sot up language and regional sott |   |              |
| I2 Change Timezone      | Set up timezone to match your loc |   |              |
| I4 Change Wi-fi Country | Set the legal channels used in yo | ) |              |
|                         |                                   |   |              |
|                         |                                   |   |              |
|                         |                                   |   |              |
|                         |                                   |   |              |
|                         |                                   |   |              |
|                         |                                   |   |              |
| <select></select>       | <back></back>                     |   |              |
|                         |                                   |   |              |
|                         |                                   |   |              |
|                         |                                   |   |              |
|                         |                                   |   | $\checkmark$ |

• Select "Change Timezone".

| 🚽 pi@raspberrypi: ~                                                    |                                                                                                    |                                                                  | —            |    | $\times$ |
|------------------------------------------------------------------------|----------------------------------------------------------------------------------------------------|------------------------------------------------------------------|--------------|----|----------|
| Package configuration                                                  | Configuring tzdat                                                                                                    | a                                                                |              |    | ^        |
| Please select the geo<br>configuration questio<br>cities, representing | graphic area in which<br>ns will narrow this do<br>the time zones in whic                                                       | you live. Subsequer<br>wn by presenting a<br>h they are located. | nt<br>list d | of |          |
| Geographic area:                                                       |                                                                                                    |                                                                  |              |    |          |
|                                                                        | Asia<br>Atlantic Ocean<br>Europe<br>Indian Ocean<br>Pacific Ocean<br>System V timezones<br>US<br><mark>None of the above</mark> |                                                                  |              |    |          |
| <0k                                                                    | >                                                                                                    | <cancel></cancel>                                                |              |    |          |
|                                                                        |                                                                                                    |                                                                  |              |    | ~        |

- Wait a second, you can see this screen.
- Down to "None of the above".

| Package configuration  Configuring tzdata  Please select the city or region corresponding to your time zone.  Time zone:  GMT-5 GMT-6 GMT-7 GMT-8 GMT-9 GMT0 Greenwich UCT Universal  CON>  Concel>    | ~ |
|----------------------------------------------------------------------------------------------------|---|
| Configuring tzdata<br>Please select the city or region corresponding to your time zone.<br>Time zone:<br>GMT-5<br>GMT-6<br>GMT-7<br>GMT-8<br>GMT-9<br>GMT0<br>Greenwich<br>UCT<br>Universal<br>Cancel> | ^ |
| Time zone:<br>GMT-5<br>GMT-6<br>GMT-7<br>GMT-8<br>GMT-9<br>GMT0<br>Greenwich<br>UCT<br>UTC<br>Universal<br>CCancel>                                                                                    |   |
| GMT-5<br>GMT-6<br>GMT-7<br>GMT-8<br>GMT-9<br>GMT0<br>Greenwich<br>UCT<br>Universal ↓<br>Cancel>                                                                                                    |   |
| GMT-0<br>GMT-7<br>GMT-8<br>GMT-9<br>GMT0<br>Greenwich<br>UCT<br>UTC<br>Universal ↓<br><cancel></cancel>                                                                                                |   |
| UCT UTC<br>UTC<br>Universal ↓<br><cancel></cancel>                                                                                                    |   |
| <cancel></cancel>                                                                                                    |   |
|                                                                                                    |   |

• Select OK.

| Raspberry Pi Software  | e Configuration Tool (raspi-config) |  |
|------------------------|-------------------------------------|--|
| 2 Hostname             | Set the visible name for this Pi    |  |
| 3 Boot Options         | Configure options for start-up      |  |
| 4 Localisation Options | Set up language and regional sett   |  |
| 5 Interfacing Options  | Configure connections to peripher   |  |
| 7 Advanced Options     | Configure advanced settings         |  |
| 8 Update               | Update this tool to the latest ve   |  |
| 9 About raspi-config   | Information about this configurat   |  |
| <select></select>      | <finish></finish>                   |  |
|                        |                                     |  |
|                        |                                     |  |

• Select Finish, it will go back to terminal .